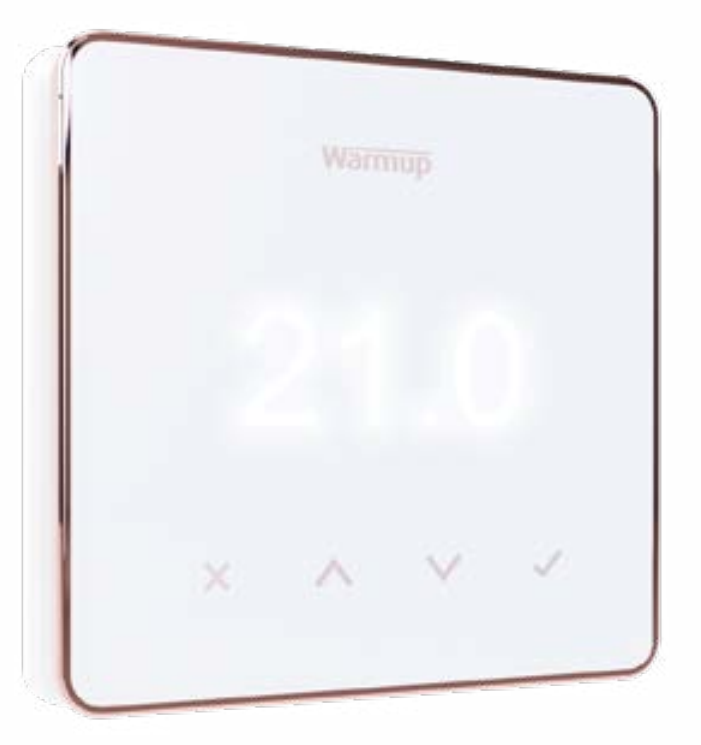

# Element

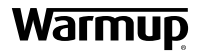

**Ghid utilizare** 

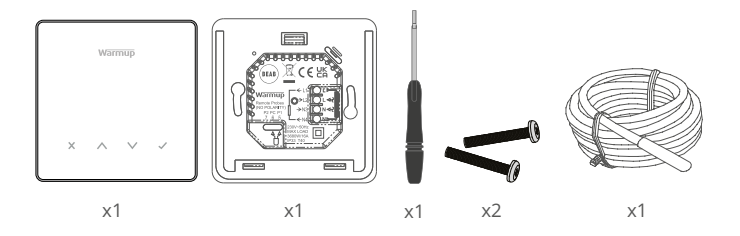

# Cuprins

| Informatii siguranta                              |
|---------------------------------------------------|
| Etapa 1 - Instalare                               |
| Etapa 2 - Conexiuni cablare                       |
| Conexiuni cablare - Sarcini mai mari de 16 A5     |
| Etapa 3 - Montare termostat                       |
| Tabel 1.0 Aplicatie termostat7                    |
| Etapa 4 - Config.initiala8                        |
| Bine ai venit la termostat Element9               |
| Cum să modificați rapid temperatura9              |
| Cum schimbați rapid modul9                        |
| Încălzire                                         |
| Cum stabiliti un program                          |
| Temperatura reglare10                             |
| Cum setați în modul manual11                      |
| Cum stabiliti o suprascriere temporara11          |
| Monitor energie                                   |
| SmartGeo                                          |
| <u>Setări</u>                                     |
| Notificări și eroare coduri                       |
| Depanare                                          |
| Depanare WiFi                                     |
| Specificații tehnice                              |
| Fisa de informare privind conformitatea EcoDesign |
| Garanția                                          |

## Informații siguranță

- Element trebuie instalat de un electrician calificat. Necesita o alimentare permanentă de 230 V c.a. de la un circuit protejat RCD 30 mA in conformitate cu reglementarile actuale de cablare.
- Izolați termostatul de sursa de alimentare pe toată durata instalării. Asigurați-vă că firele libere sunt complet introduse în terminale și securizate, deoarece ar putea provoca un scurtcircuit.
- NU instalați Element lângă o fereastră/uşă, în razele soarelui sau deasupra altui dispozitiv generator de căldură (radiator sau TV).
- Asigurați-vă că distanța dintre router și Element nu este excesivă. Acest lucru va asigura că conexiunea wifi nu va fi supusă unor probleme de rază de acțiune sau interferență.
- Pentru instalațiile din baie, Element TREBUIE să fie montat în afara zonelor 0, 1 și 2. Dacă nu este posibil, atunci trebuie instalat într-o încăpere adiacentă, controlând zona folosind doar senzorul de podea.
- Element si ambalajul sau nu sunt jucarii; nu permiteți copiilor sa se joace cu acestea. Componentele mici si ambalajele prezinta un risc de sufocare.
- Element este potrivit numai pentru uz interior. Nu trebuie expus la umiditate, vibratii, sarcini mecanice sau temperaturi in afara valorilor nominale.
- Din motive de siguranta si licentiere (CE / UKCA), nu este permisa modificarea neautorizata a Element.

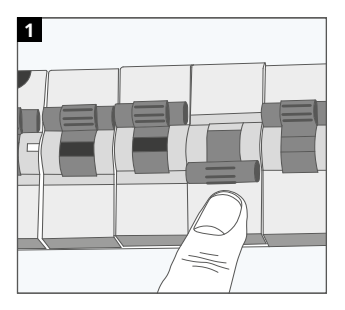

#### Pasul 1 - Instalare

Protejati Element și alimentati-l la rețeaua electrica.

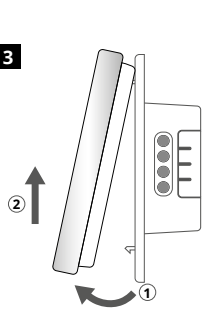

Decuplati afișajul așa cum se arată.

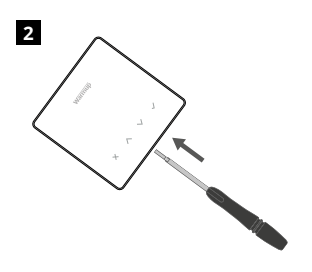

Desfaceti afisajul de la baza de alimentare.

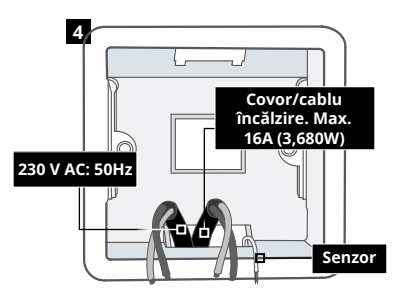

Instalați o doza de perete cu adâncimea de 50 mm. Trageți firele (cablu încălzitor, alimentare și senzor de podea) in doza de perete și finalizati conexiunile.

#### AVERTIZARE!

Г

Termostatul trebuie instalat de un electrician calificat, în conformitate cu Regulamentului de cablare.

**NOTĂ:** Pentru sarcini mai mari de 10 A, conductorul trebuie să fie de cel puțin 2,5 mm<sup>2</sup>

|                                     | BEAB<br>Warmup<br>Remote Probes<br>(NO POLARITY)<br>P2 PC P1<br>7.65<br>230V~50Hz<br>MAX LOAD<br>3680W/16A<br>1P33 T40                                                   |
|-------------------------------------|----------------------------------------------------------------------------------------------------|
| Încălzire                           | electrică in pardoseală                                                                                                    |
| L1 și N4                            | Covorul/cablu incalzire nul și faza<br>Max. 16A (3680W)                                                                                                    |
| L2 și N3                            | Alimentare nul și faza                                                                                                    |
| Incalzire                           | hidraulica                                                                                                    |
| L1                                  | Comutat direct lacentru cablare                                                                                                    |
| L2 și N3                            | Alimentare nul și faza                                                                                                    |
| N4                                  | Neutilizat                                                                                                    |
| Încălzire                           | centrală                                                                                                    |
| L1                                  | Comutat de la direct la calorifer/centrala                                                                                                    |
| L2 și N3                            | Alimentare nul și faza                                                                                                    |
| N4                                  | Neutilizat                                                                                                    |
| Pentru si<br>contactor<br>cauza der | stemele cu tensiune joasa sau fără voltaj, trebuie  utilizat un<br>r. Conectarea Element direct la centrale de joasa tensiune poate<br>teriorarea circuitului centralei. |
| Conexiur                            | ne senzor                                                                                                    |
| 5&6                                 | Sonda 1 - Senzor control podea/aer (fără polaritate)                                                                                                    |
| 6&7                                 | Sonda 2 - Senzor limită (fără polaritate)                                                                                                    |
| Vezi tabe                           | l 1.0 pentru cazurile de utilizare a Element                                                                                                    |

Warmup termostatele sunt nominale pentru maxim 16 A (3680 W). Trebuie utilizat un contactor pentru a comuta sarcini care depășesc 16 A. Vă rugăm să consultați schema de conexiuni de mai jos.

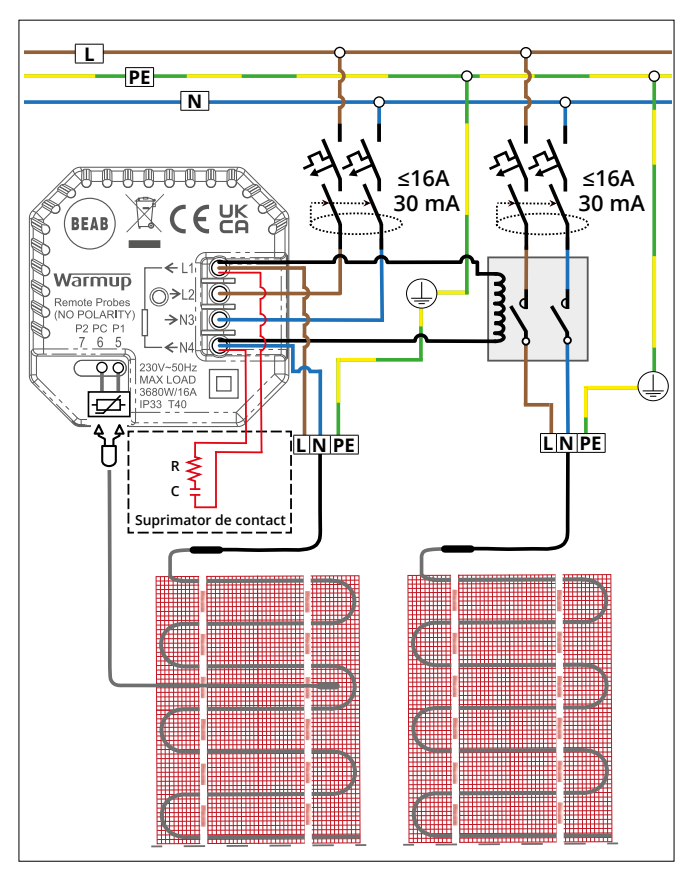

Diagrama de cablare are doar scop ilustrativ. Vă rugăm să consultați reglementările de cablare specifice fiecărei țări pentru informații corecte privind cablarea.

# Tabel 1.0 - Cazuri de utilizare Element

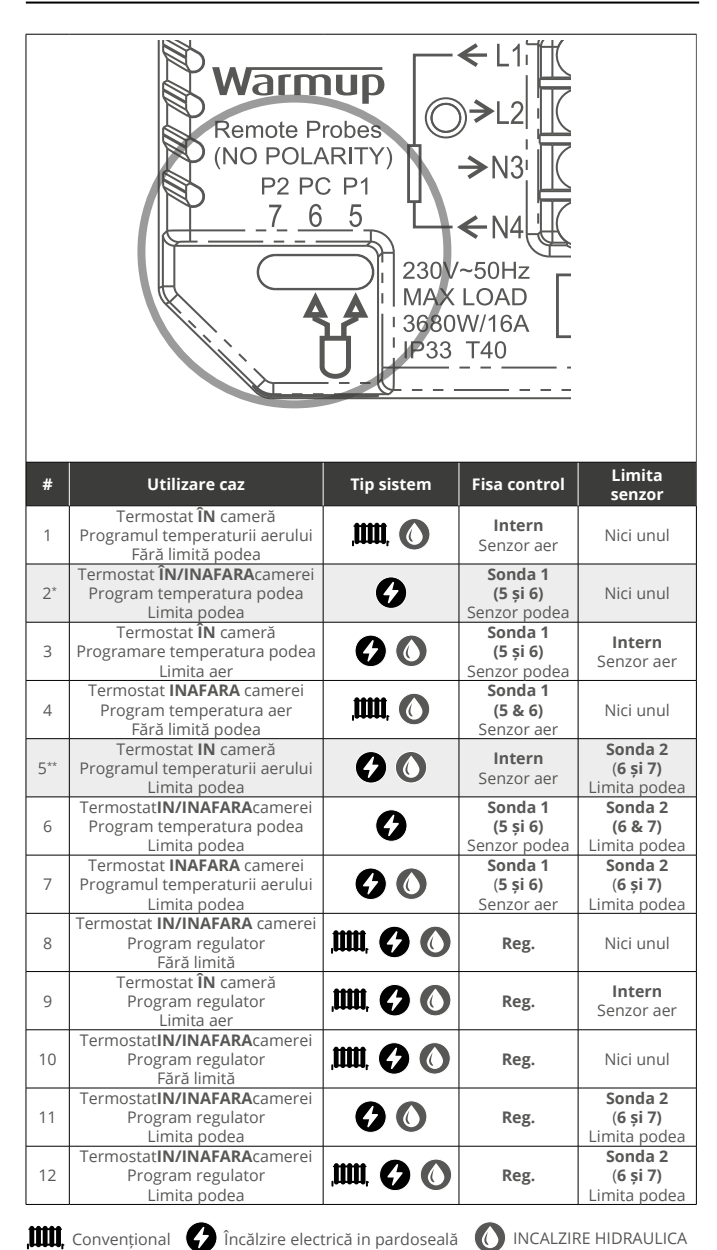

2\* Recomandat atunci când Element este **INAFARA**încăperii încălzite

5\*\* Recomandat atunci când Element este ÎN încăperea încălzită

#### Pasul 3 - Montare termostat

1

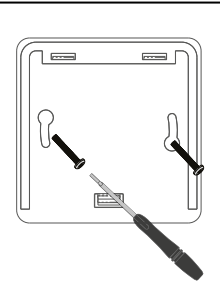

Introduceți șuruburile de fixare prin orificiile de montare ale bazei și strângeți-le.

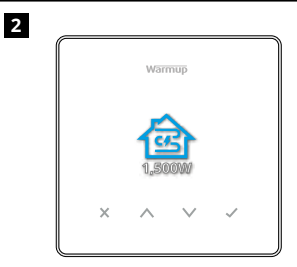

Atașați carcasa frontală până se aude un "clic". Restabiliți puterea termostatului.

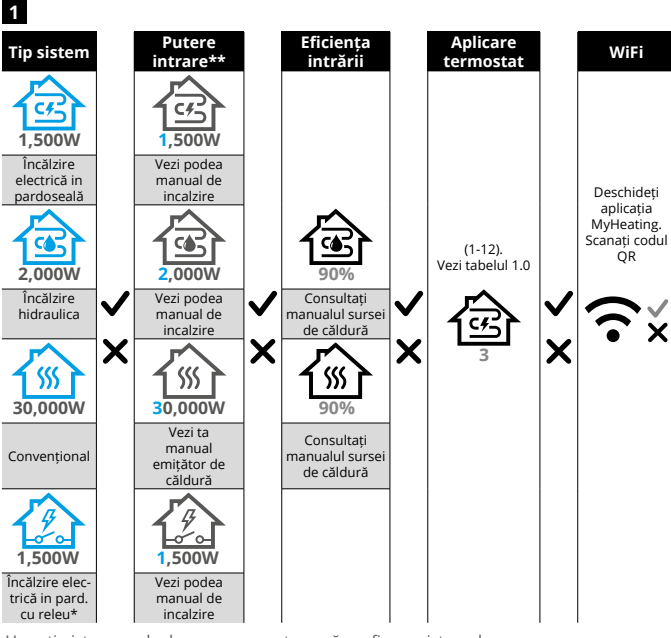

Urmați pictogramele de pe ecran pentru a vă configura sistemul.

\* Dacă a fost instalat un releu extern sau un releu cu contactor, vă rugăm să setați tipul de sistem ca "electric releu". \*\* Consultați manualul pentru încălzirea prin pardoseală sau sursa de căldură pentru puterea corectă și

eficiența introduse

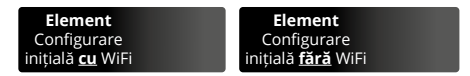

Urmați pictogramele de pe ecran pentru a configura sistemul.

Accept

Înapoi/Anulare

Sus/jos Modificarea valorii/setării

#### Pasul 4 - Config. inițială

# Pasul 4 - Config. inițială

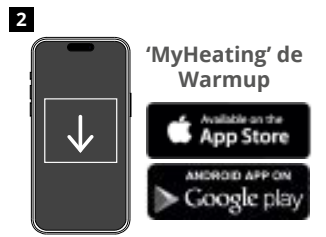

Descărcati aplicatia MyHeating.

65

Odată configurată o locatie, următorul

pas este înregistrarea unei camere în

care se află termostatul. Aceasta este

zona de încălzire pe care o va controla

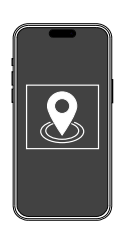

Înainte de a configura o cameră și de a înregistra dispozitivul, este necesar să se stabilească o locație. Crearea unei locații este usor de utilizat si usor de urmărit. Se recomandă să aveți tariful și prețul energiei detalii despre tarife și prețuri, pt ca acestea vor fi necesare pentru functiile de monitorizare a energiei.

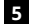

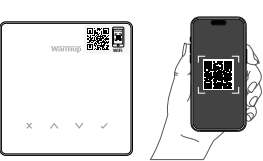

Scanati codul QR de pe protectia ecran a Element sau de pe spatele acesteia. Urmați instrucțiunile din aplicație pentru a finaliza configurarea.

NOTĂ: Înainte de a scana codul QR, asigurați-vă că dispozitivul este conectat la o rețea WiFi de 2,4 GHz, deoarece termostatul acceptă numai conexiuni de 2.4 GHz.

#### NOTĂ:

termostatul.

4

Dacă adăugați termostatul în aplicație după configurarea inițială, urmați acești pași pentru a accesa ecranul de asociere și pregătiți-vă pentru a adăuga o cameră.

#### Reveniți la ecranul de asociere:

- 1. Apăsați butonul Bifare.
- 2. Apăsați în jos până la simbolul Cog și apăsați pe Tick.
- 3. Apăsați în jos până la simbolul WiFi și apăsați pe Tick.
- 4. Apăsați din nou până la simbolul Cog și apăsați Tick..

#### În aplicatie

1. Apăsați "Adăugați cameră" și urmați pașii 4 și 5 de mai sus.

Selectati

Dispozitiv

#### Dacă codul QR lipsește

Introduceți o șurubelniță în spațiul de sub unitate pentru a îndepărta fascia.

- 1. Folosind un alt dispozitiv, faceti o fotografie a codului QR de rezervă de pe spatele panoului.
- 2. Reatașați panoul, reveniți la ecranul de împerechere așa cum se arată anterior
- 3. "Adăugați cameră" așa cum a fost arătat anterior și scanați codul QR din fotografia pe care ați făcut-o mai devreme.

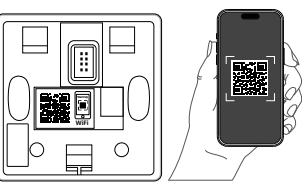

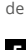

3

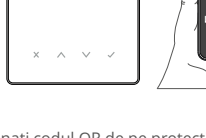

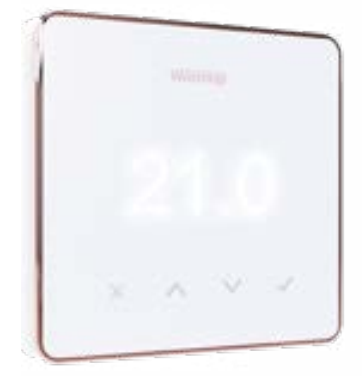

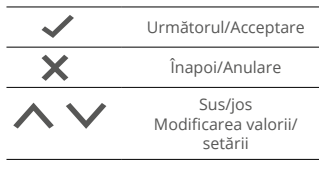

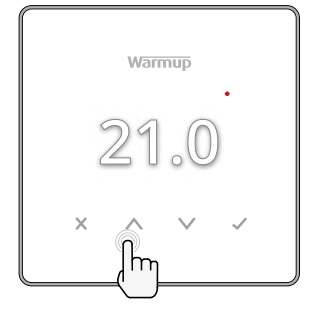

#### Cum să modificați rapid temperatura

Dacă vă aflați în modul program, aceasta va seta o temperatură temporară suprascriere temporară până la următoarea Element Suprascriere temporară

perioadă de încălzire. Consultați "Cum setați o suprascriere temporară".

Dacă se află în modul manual aceasta va seta o țintă fixă temperatură țintă fixă. Consultați "Cum setați în modul manual"

Odată ce temp. țintă este setată deasupra temp. curente temp. actuală a pardoselii/aerului, indicatorul de încălzire (•) va apărea în colțul din dreapta sus.

#### Cum schimbați rapid modul

Selectarea modului permite schimbarea modurilor de încălzire din modul manual, modul program sau pur și simplu oprirea încălzirii.

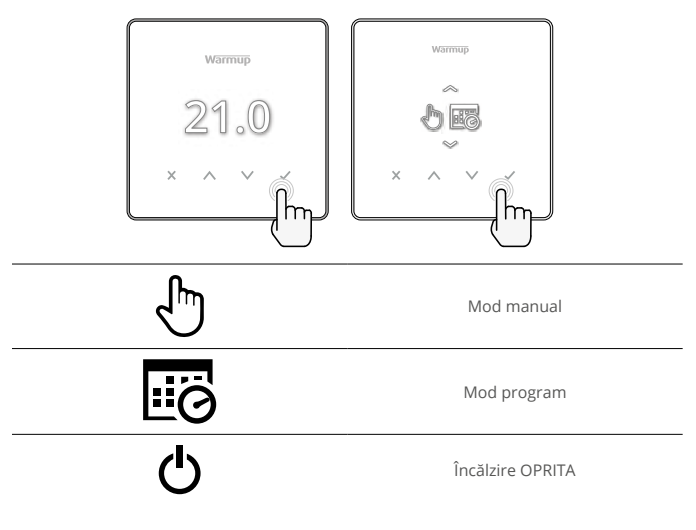

#### Cum stabiliti un program

Setarea unui program înseamnă că temperaturile de confort pot fi programate la anumite ore pe parcursul zilei. Zilele pot fi programate individual, toate zilele la fel sau zilele săptămânii și weekendurile.

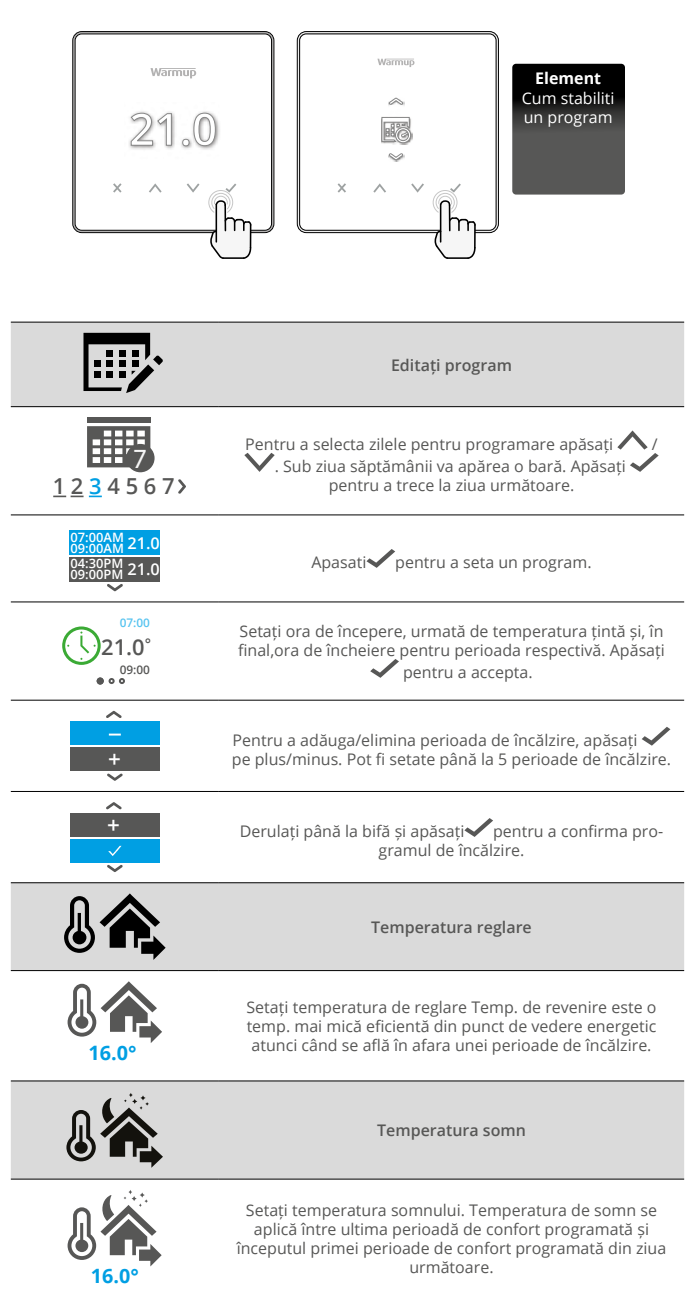

#### Cum setați în modul manual

Setarea în modul manual înseamnă că se poate seta o temp țintă fixă pe care termostatul trebuie să o atingă.Element va continua să mențină această temp până când se selectează un alt mod de funcționare sau o altă temp.

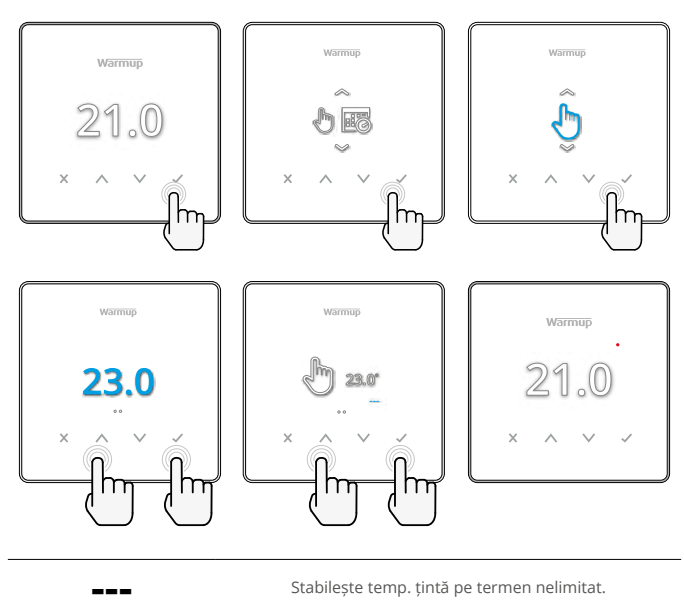

Setați durata modului manual.

#### Cum se stabilește o suprascriere temporară

Setarea unei suprascrieri temporare stabilește o temperatură țintă care va anula programul de încălzire curent până la următoarea perioadă de încălzire sau pentru o durată stabilită. Element Suprascriere temporară

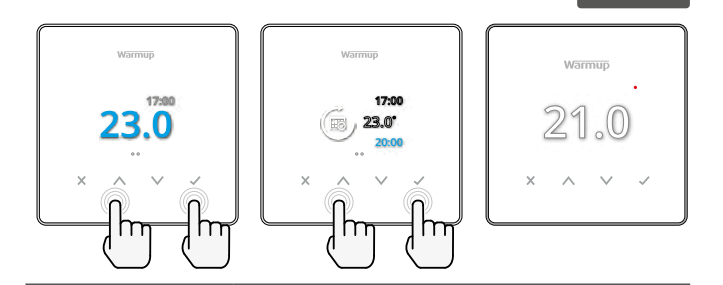

Stabilește anularea până la următoarea perioadă de încălzire programată.

Stabilește durata anulării.

#### Monitor energie

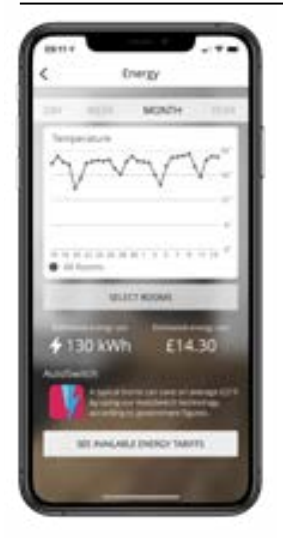

#### Cum funcționează monitorul de energie

Element învață cum este utilizat sistemul de încălzire și cum reacționează casa la încălzire și la condițiile meteo. Cu ajutorul aplicației MyHeating App, monitorizarea energiei va arăta cantitatea de energie consumată pe o anumită perioadă de timp . Aceasta va fi calculată prin puterea sistemului înmulțită cu eficiența și timpul de funcționare.

Trebuie introdusă puterea sistemului de încălzire. Vorbiți cu producătorul sistemului pentru aceste informații

#### SmartGeo

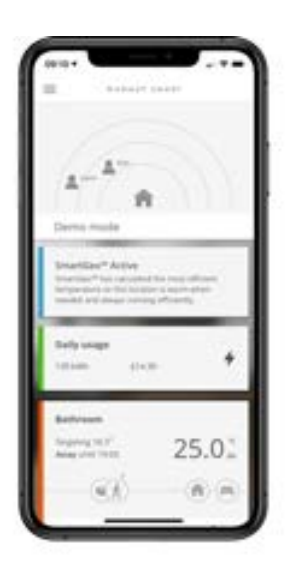

#### Cum funcționează SmartGeo

SmartGeo este o tehnologie unică dezvoltată de Warmup și încorporată în aplicația MyHeating care utilizează un algoritm avansat pentru a înțelege cele mai eficiente setări de căldură.

Funcționând în mod automat, acesta învață rutina și locația utilizatorilor prin intermediul comunicării de fond cu un smartphone și reduce temperaturile atunci când utilizatorul este plecat, ridicându-le la temperatura ideală de confort doar la timp pentru sosirea utilizatorului acasă.

Smartgeo va funcționa atunci când Element se află în modul de funcționare programat sau manual. în mod implicit, acesta este dezactivat. Utilizați aplicația MyHeating App pentru a activa SmartGeo.

#### Setări

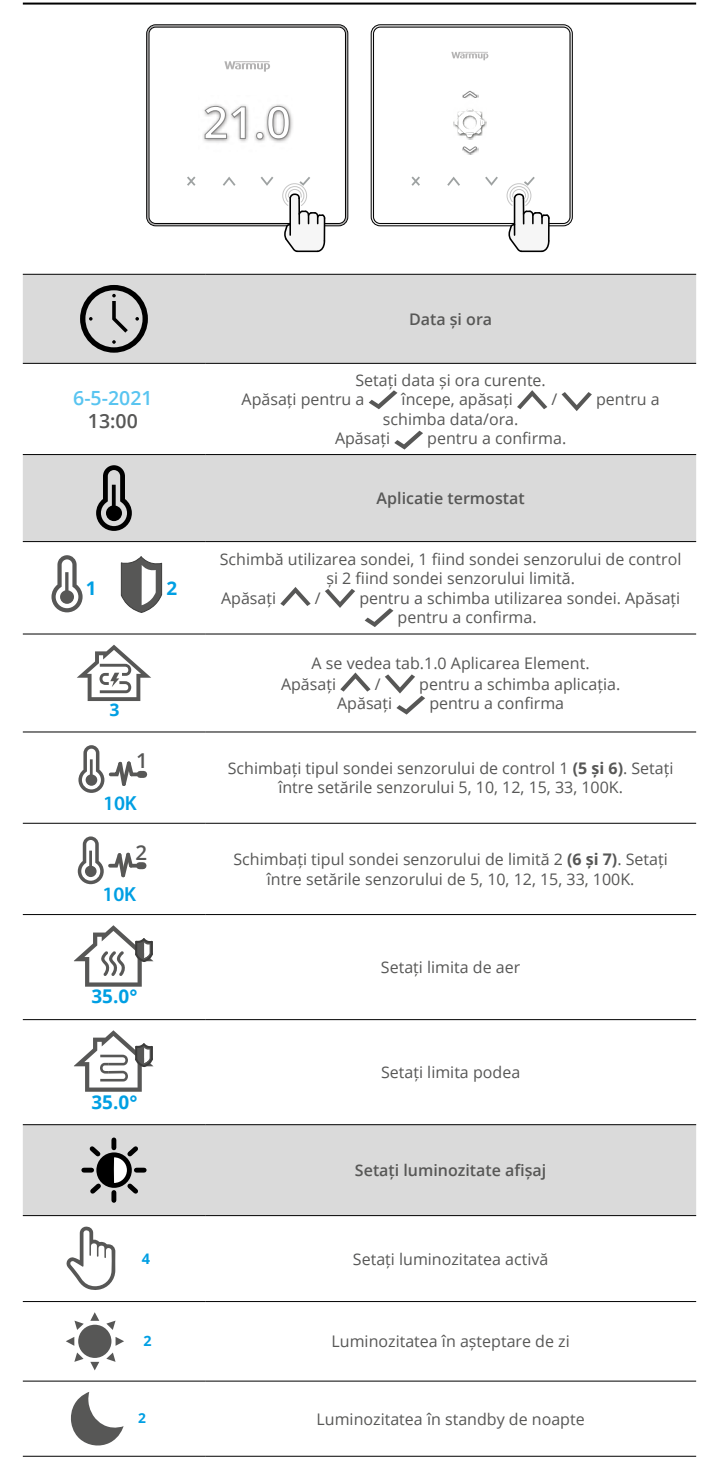

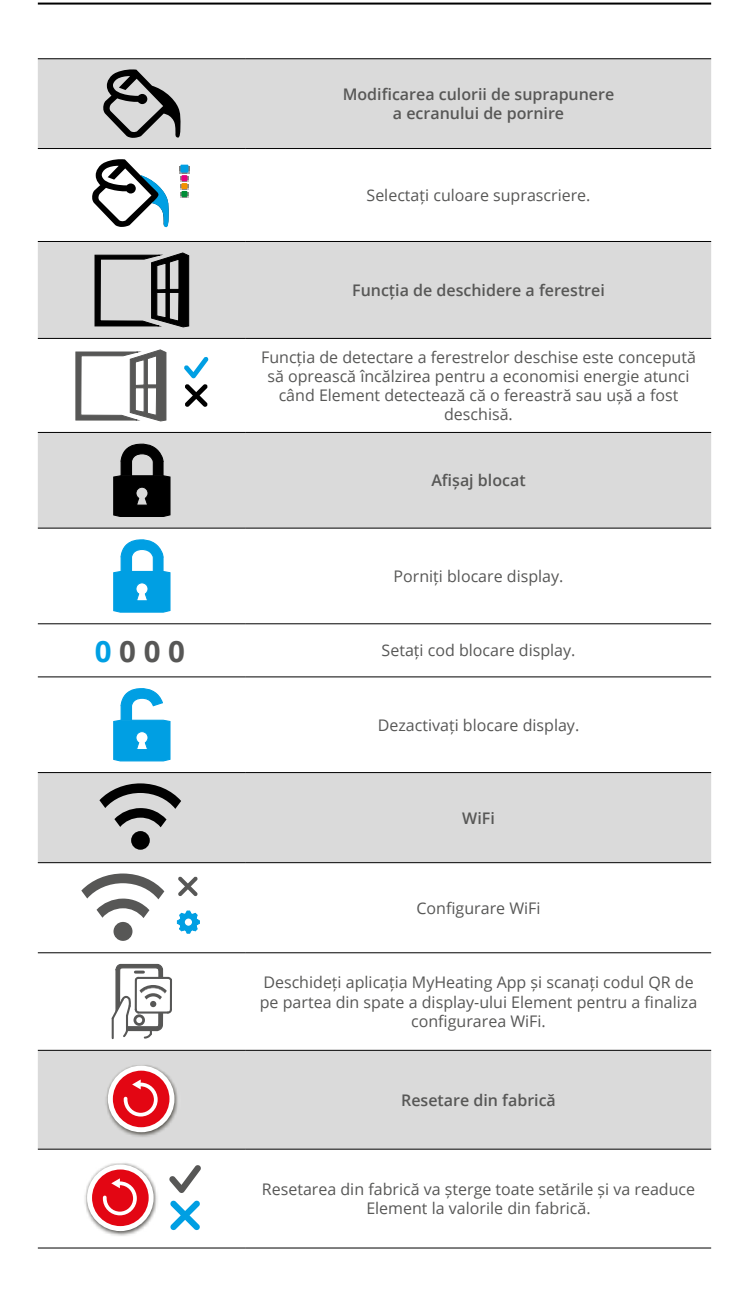

# Notificări și coduri de eroare

| $\bigcirc$ | Data și ora trebuie să fie setate.                                                        |            | Încălzirea oprită                                                                          |
|------------|-------------------------------------------------------------------------------------------|------------|--------------------------------------------------------------------------------------------|
|            | Funcția de deschidere a<br>ferestrei a fost declanșată.                                   |            | Afişaj blocat                                                                              |
| Ċ          | Suprascriere temporară<br>activată                                                        | 2-1        | Eroare senzor P2 (6 și 7)                                                                  |
| R.         | Modul vacanță activat<br>(Configurat în aplicația<br>MyHeating)                           |            | Senzor P1 (5 & 6) nu este<br>conectat/deteriorat sau<br>Defecțiune senzor de aer<br>intern |
|            | Protecția împotriva<br>înghețului este activată<br>(Configurat în aplicația<br>MyHeating) | <u>?</u> ! | WiFi nu este configurat                                                                    |

#### Depanare

|                                                               |                                                  | -                                                                                                    |  |  |  |  |  |
|---------------------------------------------------------------|--------------------------------------------------|----------------------------------------------------------------------------------------------------|--|--|--|--|--|
| Afișajul este gol                                             | Putere                                           | (Electrician necesar) Este necesar un electrician<br>pentru a verifica dacă Element este alimentat cu<br>energie electrică și este corect cablat.                                                                                                    |  |  |  |  |  |
|                                                               | Control<br>(5 & 6) /                             | <ol> <li>Vă rugăm să consultați tab1.0 și să vă asigurați că<br/>a fost selectată aplicația corectă a Element.</li> </ol>                                                                                                    |  |  |  |  |  |
|                                                               | Eroare<br>senzor aer<br>intern                   | 2. (Este necesar un electrician) Electrician necesar<br>pentru a verifica dacă senzorul a fost cablat corect.<br>Dacă este corect cablat, electricianul va trebui                                                                                                    |  |  |  |  |  |
| 2 - 🍋                                                         | Eroare<br>senzor limită<br>(6 și 7)              | să verifice rezistența senzorului cu ajutorul unui<br>multimetru. Pentru temperaturi cuprinse între 20°C<br>- 30°C, rezistența senzorului trebuie să fie cuprinsă<br>între 8K ohmi și 12K ohmi.                                                                                                    |  |  |  |  |  |
|                                                               |                                                  | în cazul în care electricianul găsește o defecțiune,<br>iar Elementse află în încăperea care urmează să<br>fie încălzită, atunci acesta poate fi setat în "Mod<br>aer".Pentru a seta în "Air Mode", consultați tab 1.0<br>Aplicația termostatului.                                                                                                    |  |  |  |  |  |
|                                                               |                                                  | Dacă "" rămâne în continuare atunci când este<br>setat în modul aer Element va trebui să fie înlocuit.                                                                                                    |  |  |  |  |  |
| Încălzirea<br>pornește mai<br>devreme decât<br>ora programata | Învățare<br>adaptivă<br>(Early start)<br>pornita | Învățarea adaptivă (pornire timpurie) va utiliza<br>ratele istorice de încălzire/răcire pentru ora din<br>zi, temp exterioare istorice și temp exterioare<br>prognozate, pentru a calcula ora de pornire a<br>încălzirii, astfel încât să se ajungă la ora de confort<br>la începutul perioadei de confort. Acesta va<br>funcționa numai în modul Program.                                                        |  |  |  |  |  |
| Simbolul de<br>eroare WiFi                                    | WiFi nu este<br>configurat                       | <ol> <li>Descărcați și deschideți aplicația MyHeating App</li> <li>Scoateți Element de pe perete</li> <li>Scanați codul QR de pe partea din spate a<br/>display</li> <li>Așezați termostatul înapoi pe perete și porniți-l</li> <li>Element va fi în modul de împerechere timp<br/>de 1 minut. Aplicația ar trebui să se conecteze<br/>automat la telefon</li> <li>Urmați instrucțiunile din aplicație</li> </ol> |  |  |  |  |  |
|                                                               | WiFi<br>deconectat                               | Urmați pasul de mai sus pentru a încerca să vă<br>reconectați la rețeaua WiFi.<br>Dacă Element tot nu reușește să se conecteze,                                                                                                    |  |  |  |  |  |
|                                                               |                                                  | consultați secțiunea Soluționarea problemelor WiFi.                                                                                                    |  |  |  |  |  |
| Pictogramă<br>ceas                                            | Ora și data<br>nu sunt<br>setate                 | Conectați termostatul la o rețea WiFi sau, alternativ,<br>setați ora și data din meniul de setări.                                                                                                    |  |  |  |  |  |

# Depanare WiFi

Înainte de a urma ghidul de depanare de mai jos, vă rugăm să verificați următoarele:

- 1. Parola este protejată prin WPA2.
- Routerul este setat pe o bandă de 2,4 GHz. (802.11 b, g, n, b/g mixt, b/g/n mixt)

NOTĂ : Pentru a modifica oricare dintre elementele enumerate mai sus, vă rugăm să consultați manualul routerului.

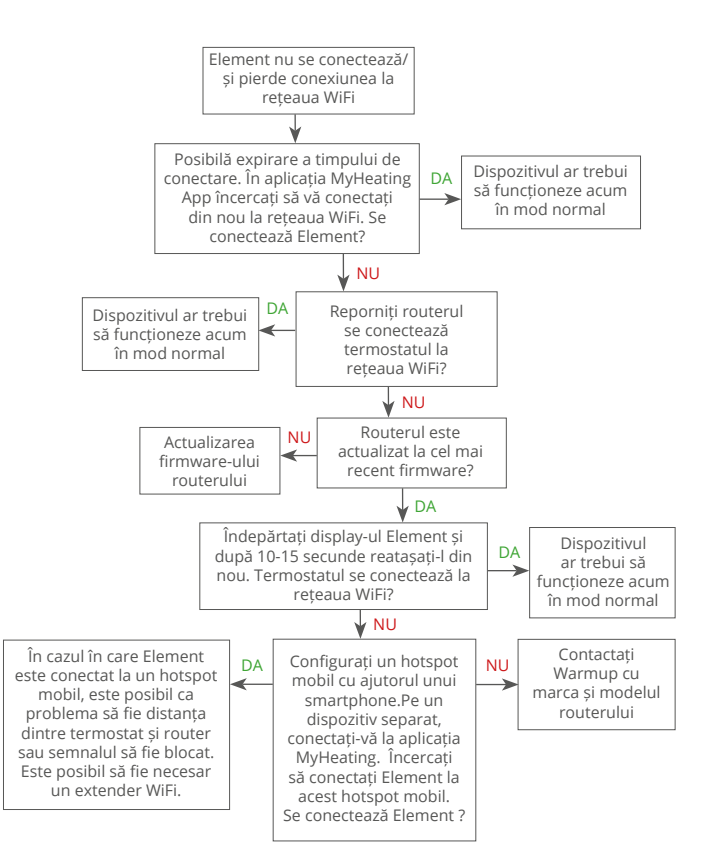

# Specificații tehnice

| Model                                | RSW-01-XX-YY                                                                                                    |
|--------------------------------------|----------------------------------------------------------------------------------------------------|
| Tensiune de funcționare              | 230 V c.a.:50 Hz                                                                                                    |
| Clasa de protecție                   | Clasa II 🔲                                                                                                    |
| Max. Sarcina                         | 16A (3680W)                                                                                                    |
| Tensiune nominală de impulsuri       | 4000V                                                                                                    |
| Acțiune automată                     | 100.000 cicluri                                                                                                    |
| Deconectare înseamnă                 | Tip 1B                                                                                                    |
| Grad poluare                         | 2                                                                                                    |
| Temperatura programabila             | 0 - 30°C                                                                                                    |
| Max. Temp.ambientala                 | 0 - 40°C                                                                                                    |
| Umiditate relativă                   | 80%                                                                                                    |
| Protectie IP                         | IP33                                                                                                    |
| Dimensiuni (asamblat)                | 86 x 86 x 16 mm                                                                                                    |
| Marime ecran                         | 3.5in                                                                                                    |
| Senzori                              | Aer și podea (ambient)                                                                                                    |
| Tip senzor                           | NTC10k 3m lungime (poate fi extins la 50m)                                                                                                    |
| Frecventa operare                    | 2401 - 2484MHz                                                                                                    |
| Max. Putere radiofrecvență transmisă | 20dBm                                                                                                    |
| Adâncime instalare                   | Recomandat: doza de perete de 50 mm<br>Minim: doza de perete de 35 mm                                                                                              |
| Compatibilitate                      | Electrică, încălzire hidraulica.Max.16A<br>(3680W)Sisteme de încălzire centrală<br>(centrale combinate și sistem cu<br>întrerupător sub tensiune, intrare 230V AC) |
| Clasa Er-P                           | IV                                                                                                    |
| Garantie                             | 12 ani                                                                                                    |
| Aprobări                             | BEAB                                                                                                    |
| NOTĂ: Prin prezenta, Warmup plc,     |                                                                                                    |

declară că echipamentul radio de tip RSW-01-XX-YY este în conformitate cu Directiva RED 2014/53/UE și cu Reglementările privind echipamentele radio 2017. Declarațiile de conformitate pot fi consultate prin apăsarea pictogramei CE sau UKCA.

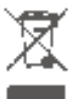

#### Instrucțiuni de eliminare

Nu aruncați aparatul cu deșeurile menajere obișnuitel Echipamentul electronic trebuie aruncat la punctele locale de colectare a deșeurilor, în conformitate cu Directiva privind deșeurile de echipamente electrice și electronice.

# Fisa de informare privind conformitatea EcoDesign

Acest control are următoarele funcții de control: **TW (f2/f3/f4/f8)** Acest lucru depășește cerințele EcoDesign pentru aparatelor electrice pentru încălzire locală prin pardoseală și suporturi pentru prosoape, astfel cum sunt stabilite în Regulamentul Comisiei (UE) 2024/1103.

Warmup Element include aceste coduri de funcții de control și consumuri de energie:

|                                                                       |                                                                            | Modelul te             | rmostatului        |                         |                          |  |                          |  |
|-----------------------------------------------------------------------|----------------------------------------------------------------------------|------------------------|--------------------|-------------------------|--------------------------|--|--------------------------|--|
|                                                                       |                                                                            | RSW (F                 | SW-01)             |                         |                          |  |                          |  |
|                                                                       |                                                                            | Codurile funcț         | iilor de control   |                         |                          |  |                          |  |
|                                                                       |                                                                            | TW (f2/                | f3/f4/f8)          |                         |                          |  |                          |  |
|                                                                       |                                                                            | Consumul               | de energie         |                         |                          |  |                          |  |
| Modul oprit                                                           | Nodul oprit Modul standby Modul i                                          |                        |                    | inactiv                 |                          |  |                          |  |
| P <sub>°</sub> ≤ 0.5W                                                 | P <sub>sm</sub> ≤0.5W                                                      | P <sub>dsm</sub> ≤1.0W | $P_{nsm} \le 2.0W$ | P <sub>idle</sub> ≤1.0W | P <sub>nidle</sub> ≤3.0W |  | P <sub>nidle</sub> ≤3.0W |  |
|                                                                       |                                                                            |                        | $\checkmark$       |                         | $\checkmark$             |  |                          |  |
| Tip de putere te                                                      | rmică/controlul ter                                                        | nperaturii camere      | ei                 |                         | -                        |  |                          |  |
| TD Control electronic al temperaturii camerei plus temporizator de zi |                                                                            |                        |                    |                         |                          |  |                          |  |
| TW                                                                    | TW Control electronic al temperaturii camerei plus temporizator săptămânal |                        |                    |                         |                          |  |                          |  |
| Alte opțiuni de o                                                     | control                                                                    |                        |                    |                         |                          |  |                          |  |
| f2 Detectarea unei ferestre deschise                                  |                                                                            |                        |                    |                         |                          |  |                          |  |
| f3 Opțiunea de control la distanță                                    |                                                                            |                        |                    |                         |                          |  |                          |  |
| f4 Control adaptabil al pornirii                                      |                                                                            |                        |                    |                         |                          |  |                          |  |
| f7                                                                    | f7 Funcție de învățare autonomă                                            |                        |                    |                         |                          |  |                          |  |

#### Consumul de energie pentru controlul temperaturii camerei

Precizia controlului

f8

Controlul trebuie să includă un mod oprit și/sau un mod de așteptare, în plus față de un mod inactiv. Consumul de energie trebuie să respecte cerințele pentru fiecare mod, după caz.

| În modul oprit      | $P_{o} \le 0.5W$                                                                    |              |
|---------------------|-------------------------------------------------------------------------------------|--------------|
| În modul            | $P_{sm} \le 0.5W$                                                                   |              |
| standby             | P <sub>dsm</sub> ≤ 1,0 W (dacă controlul are un afișaj activ în modul de așteptare) |              |
|                     | $P_{nsm} \leq 2.0W$ (dacă controlul are o conexiune la rețea în modul de așteptare) | $\checkmark$ |
| În modul<br>inactiv | $P_{idle} \le 1.0W$                                                                 |              |
|                     | $P_{nidle} \le 3.0W$                                                                |              |

Codurile funcției de control (Necesar să fie în manual, ca parte a Regulamentului (UE) 2024/1103)

|                    |                                                                                         | Codul de                           | Funcții de control |    |    |    |    |    |    |    |
|--------------------|-----------------------------------------------------------------------------------------|------------------------------------|--------------------|----|----|----|----|----|----|----|
|                    |                                                                                         | control al<br>temperaturii<br>(TC) | f1                 | f2 | f3 | f4 | f5 | f6 | f7 | f8 |
| Tipul de control   | O singură treaptă, fără controlul temperaturii                                          | NC                                 |                    |    |    |    |    |    |    |    |
| al temperaturii    | Două sau mai multe trepte de putere manuale, fără<br>controlul temperaturii             | TX                                 |                    |    |    |    |    |    |    |    |
|                    | Controlul temperaturii camerei prin intermediul unui<br>termostat mecanic               | TM                                 |                    |    |    |    |    |    |    |    |
|                    | Control electronic al temperaturii camerei                                              | TE                                 |                    |    |    |    |    |    |    |    |
|                    | Control electronic al temperaturii camerei cu temporizator<br>cu programare zilnică     | TD                                 |                    |    |    |    |    |    |    |    |
|                    | Control electronic al temperaturii camerei cu temporizator<br>cu programare săptămânală | TW                                 |                    |    |    |    |    |    |    |    |
| Funcții de control | Detectarea prezenței                                                                    |                                    | 1                  |    |    |    |    |    |    |    |
|                    | Detectarea unei ferestre deschise                                                       |                                    |                    | 2  |    |    |    |    |    |    |
|                    | Opțiunea de control la distanță                                                         |                                    |                    |    | 3  |    |    |    |    |    |
|                    | Control adaptabil al pornirii                                                           |                                    |                    |    |    | 4  |    |    |    |    |
|                    | Limitarea timpului de funcționare                                                       |                                    |                    |    |    |    | 5  |    |    |    |
|                    | Senzor cu bulb negru                                                                    |                                    |                    |    |    |    |    | 6  |    |    |
|                    | Funcție de învățare autonomă                                                            |                                    |                    |    |    |    |    |    | 7  |    |
|                    | Precizia controlului cu CA < 2 Kelvin și CSD < 2 Kelvin                                 |                                    |                    |    |    |    |    |    |    | 8  |

Warmup România T: 0316 301 940 E: ro@warmup.com www.warmupromania.ro

Warmup pic 704 Tudor Estate = Abbey Road = London = NW10 7UW = UK

Warmup GmbH = Ottostraße 3 = 27793 Wildeshausen = DE

# Garantie

Warmup plc garantează că acest produs nu prezintă defecte de fabricație sau materiale, în condiții de utilizare și service normal, pentru o perioadă de 12 ani de la data cumpărării de către consumator atunci când este instalat cu un covor/ cablu de încălzire Warmup.

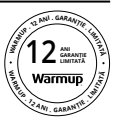

Dacă, în orice moment al perioadei de garanție, produsul este considerat defect, Warmup îl va repara sau înlocui, la opțiunea Warmup. Dacă produsul este defect

Returnați-l, cu o factură la locul de la care a fost achiziționat, sau

Contactati Warmup. Warmup va determina dacă produsul trebuie returnat sau înlocuit.

Garanția de 12 ani se aplică numai dacă produsul este înregistrat la Warmup în termen de 30 de zile de la cumpărare. Înregistrarea poate fi finalizată online la www.warmup.co.uk

Această garanție nu acoperă costurile de reinstalare și nu se aplică dacă Warmup arată că defecțiunea a fost cauzata de nerespectarea manualelor de instrucțiuni, incorecta instalare care au avut loc în timp ce produsul a fost în posesia unui consumator. Responsabilitatea exclusivă a Warmup va fi repararea sau înlocuirea produsului în termenii menționați mai sus. Dacă termostatul este instalat cu un covor/cablu de încălzire altul decat Warmup, se va aplica o garanție de 3 ani. Această garanție nu se extinde la niciun software asociat, cum ar fi aplicații sau portaluri.

WARMUP NU VA FI RESPONSABIL PENTRU NICIO PIERDERE SAU DAUNĂ, INCLUSIV ORICE DAUNE INCIDENTALE SAU CONSECUENȚIALE REZULTATE DIRECT SAU INDIRECT, DE LA ORICE ÎNCĂLCARE A GARANȚIEI. ACEASTA GARANȚIE ESTE Singura garanție expresă pe care o face Warmup pentru acest produs. DURATA ORICĂROR GARANȚII IMPLICITE, INCLUSIV GARANȚIILE DE VANZABILITATE PENTRU UN SCOP PARTICULAR, SE LIMITEZĂ ÎN PERIOADA DE DOUĂSPARTE ANI.

Această garanție nu afectează drepturile legale.

# Warmup

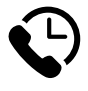

# Warmup RO

www.warmupromania.ro ro@warmup.com **T:** 0316 301 940

Warmup plc = 704 Tudor Estate = Abbey Road = London = NW10 7UW = UK Warmup GmbH = Ottostraße 3 = 27793 Wildeshausen = DE